Jedálny lístok Online prihlasovanie a odhlasovanie stravy

## UPOZORNENIE!!! Odhlasuje sa iba cez systém a nie POSLANÍM MAILU na email jedálne. TAKÉTO ODHLÁSENIE JE NEPLATNÉ!!!!!

## Vážení stravníci,

naša škola prejde od 1.9.2012 na moderný spôsob riadenia kuchyne aj jedálne t.j. evidencie stravníkov, normovania stravy a odberu stravy.

# Podstanou zmenou pre Vás je:

- vydávanie stravy cez bezkontaktné čipové kľúčenky (náhrada za stravenky)

- odhlasovanie (prihlasovanie) cez WEB stránku školy.

Stravník bude prihlásený na stravu (na celý ,mesiac resp. vybrané dni) automaticky po zdokladovaní úhrady stravného na príslušný mesiac dokladom o zaplatení. Dokladom o zaplatení je potvrdená zloženka, výpis banky pri akejkoľvek forme úhrady stravného.

# Odhlásenie , alebo opätovné prihlásenie stravy je možné:

- v jedálni u vedúcej

- cez internet z ktoréhokoľvek miesta na zemeguli, ktoré má internetové pripojenie a to

nepretržite počas celých 24 hodín.

Odhlásenie, alebo opätovné prihlásenie na nasledujúci deň je povolené vždy len do 14,00 hod. predošlého pracovného dňa.

# Postup odhlásenia (opätovného prihlásenia) stravy cez WEB stránku školy

- postup zriadenia vstupu (prvý krát- neopakuje sa):

a) Stravník si vyžiada univerzálne heslo od vedúcej jedálne, b) Prihlási sa na internetovú stránku školy,
 www.

### zshollehoto.edu.sk

**c)** Vyhľadá odkaz a postupne otvorí "**Jedáleň",** 0000, **Odhlásenie a prihlásenie na stravu** "

**d)** Do kolónky "Kód užívateľa" zadá číslo svojej čipovej kľúčenky bez ľavostranných núl,(napr. 0001 = 1, 0273 = 273

e) Do kolónky "heslo " zadá univerzálne heslo (získané od vedúcej),

f) Okamžite cez ponuku "Zmena hesla" si zmení heslo na svoje (osobné) heslo !!!,
g) Odhlási resp. prihlási stravu, Možné zmeny: - 1-prihláška jedla - 0 (nula) –odhláška a klikne na tlačítko "Uložiť zmeny"

### Postup prihlasovania a odhlasovania po zriadení vstupu:

- a) Prihlási sa na internetovú stránku školy, www. zshollehoto.edu.sk
- b) Vyhľadá odkaz a postupne otvorí "Jedáleň", DDD "Odhlásenie a prihlásenie na stravu

c) Do kolónky "Kód užívateľa" zadá číslo svojej čipovej kľúčenky, bez ľavostranných núl,(napr.

0001 = 1, 0273 = 273

d) Do kolónky "heslo " zadá svoje osobné 🛛 (zmenené ) heslo,

**e)** Odhási resp. prihlási stravu, Možné zmeny: - 1-prihláška jedla - 0 (nula) –odhláška) a klikne na tlačítko "Uložiť zmeny"

Prihlásenie stravníka cez internetovú stránku školy je umožnené len zaregistrovaným stravníkom s riadne zakúpenou stravou na dané dni určitého mesiaca.

Posledné zmeny na nasledujúci deň sú spracovávané predchádzajúci pracovný deň o hod.,14:00 hod.

Import a export dát je automatický, zmeny sú registrované do protokolu aplikácie, prípadná reklamácia bude posudzovaná na základe protokolu automaticky vytváraného počítačom.